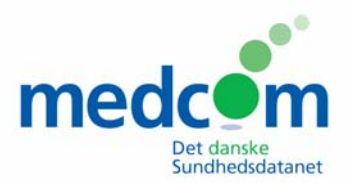

# National PrøveNummer service

# **MANUAL for Systemleverandører**

#### Formål

Formålet er at indføre et fælles Nationalt laboratoriePrøve Nummersystem, NPN, så alle laboratorieprøver får et unikt nummer.

Omnummerering og mulige forbytninger minimeres hermed.

For at få tildelt en nummerserie og for at oprette de forskellige laboratorier skal man logge på NPN serveren som ligger på sundhedsdatanettet på følgende link enten via hjemmeside: <u>http://195.80.250.132/webadmin/</u> eller via sundhedsdatanettet: <u>http://195.80.250.132/webservice/Service</u>

Til afprøvning af nummerservicen er der også en testside, som man kan logge på: <u>http://sundcom.health-telematics.dk:8080/webadmin/</u>

# Startsiden

Man kommer så ind på startsiden Prøvenummersøgning, hvor man kan søge på et prøvenummer og ved søgning af et prøvenummer, kan der evt. tilvælges modulus 11 tjek af prøvenummeret.

For at logge ind på siden for at kunne administrere de laboratorier, som man er systemleverandør til, tryk på linket "log på" øverst til højre.

| 000            | Prøvenummer søgning                      |             |        |
|----------------|------------------------------------------|-------------|--------|
| + Http://sun   | dcom.health-telematics.dk:8080/webadmin/ | C Qr Google |        |
| nationalt la   | aboratorie prøvenummer                   | søgning     | log på |
|                |                                          |             |        |
|                |                                          |             |        |
| Prøvenum       | mer søgning                              |             |        |
|                |                                          |             |        |
| Prøvenummer:   | 100 000 000 000                          |             |        |
| Check modulus: |                                          |             |        |
|                | Nummersøgning                            |             |        |

# Log på

For at logge på skal man have en konto. Denne konto med brugernavn og kodeord får man hos MedCom, Jacob Glasdam, jag@medcom.dk.

Brugernavn og tilhørende kodeord indtastes i de pågældende felter, og der trykkes på "Log ind" knappen.

Resten af dette dokument beskriver forløbet for en systemleverandørs konto.

| 000        | Log på National Laboratorie Prøvenummer                 |            |        |
|------------|---------------------------------------------------------|------------|--------|
|            | http://sundcom.health-telematics.dk:8080/webadmin/login | C Q Google |        |
| nation     | nalt laboratorie prøvenummer                            | søgning    | log på |
|            |                                                         |            |        |
|            |                                                         |            |        |
| Log p      | å National Laboratorie Prøvenummer                      |            |        |
| 3 -        |                                                         |            |        |
| Brugernavn |                                                         |            |        |
| Kodeord:   |                                                         |            |        |
|            | Log ind                                                 |            |        |
|            |                                                         |            |        |

# Laboratorier

Efter succesfuld log på, vises der en oversigt over de laboratorier der har denne leverandør, øverst til venstre. Lige nedenfor er der et felt til oprettelse af et nyt laboratorium.

Hvis der trykkes på et af de oprettede laboratorier, vises information omkring dette laboratorium.

Til højre vises egen information, og det er muligt at se detaljer og ændre dem ved tryk på knappen "Vis".

|    | + Attp://sundcom    | health-telematics.d | DuckSofts l<br>k:8080/webadmin/ | aboratorier.<br>profiles | ć          | Cr Google          |        |
|----|---------------------|---------------------|---------------------------------|--------------------------|------------|--------------------|--------|
| na | ationalt labo       | oratorie p          | orøvenur                        | nmer                     | søgning    | laboratorier       | log af |
|    |                     |                     |                                 |                          |            |                    |        |
| D  | uckSofts La         | boratorie           | er                              |                          |            |                    |        |
|    |                     |                     |                                 |                          |            |                    |        |
|    | Laboratorie         | System              | Туре                            |                          | Leverandør |                    |        |
|    | Administrator       | Administrator       | Leverandør                      |                          | Navn:      | DuckSoft           |        |
|    | Andeby Central Lab  | DuckLab 1000        | Laboratorium                    |                          | Kontakt:   | Anders And         |        |
|    | Von Ands Lab        | DuckLab 2000        | Laboratorium                    |                          | E-mail:    | anders@ducksoft.dl |        |
|    |                     |                     |                                 |                          |            | Vis                |        |
| Op | oret nyt Laboratori | ie                  |                                 |                          |            |                    |        |
|    | Brugernavn:         |                     |                                 |                          |            |                    |        |
|    | Opret               |                     |                                 |                          |            |                    |        |
|    | Oprec               |                     |                                 |                          |            |                    |        |

### Laboratorie Information

Fremkommer ved tryk på et laboratorium i oversigten over laboratorier. Detaljer for det valgte laboratorium vises til venstre, med mulighed for at ændre det ved tryk på "Ændre".

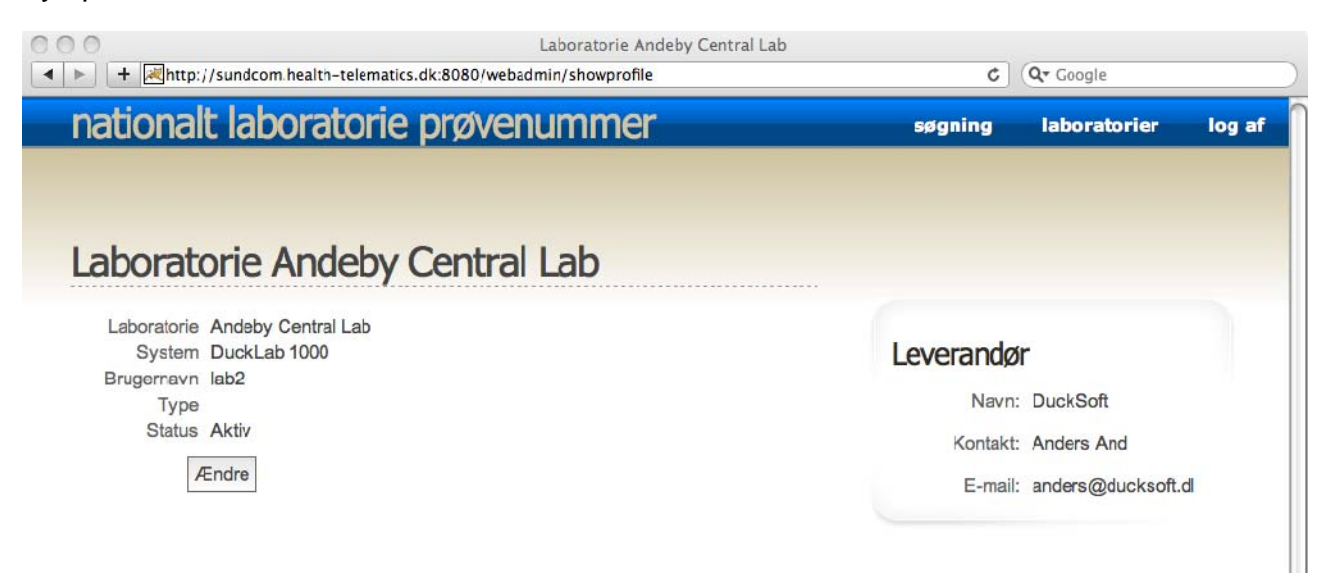

MedCom – Manual for leverandører – NPN servicen

# **Opret / Ændre Laboratorium**

Fremkommer ved tryk på "Opret" på Laboratorie oversigtssiden, eller "Ændre" på Laboratorie Informationssiden.

Der mulighed for at sætte / ændre følgende værdier:

| Laboratorie: | Navn på det pågældende laboratorium                              |
|--------------|------------------------------------------------------------------|
| System:      | Navn på det system laboratoriet har.                             |
| Kodeord:     | Kodeord laboratoriet skal bruge sammen med angivet brugernavn.   |
| Aktiv:       | Mulighed for at deaktivere kontoen.                              |
|              | En ikke aktiv konto kan ikke længere rekvirere nye nummerserier. |

Ændringerne kan enten gemmes, eller fortrydes, ved fortrydelse oprettes / ændres kontoen ikke.

| 000                                                                                                    |                                                                     | Profil for Administrator |          |                      |        |  |  |
|----------------------------------------------------------------------------------------------------|---------------------------------------------------------------------|--------------------------|----------|----------------------|--------|--|--|
| Image: A the state of the state of the s | 引http://sundcom.health-telematics.dlc8080/webadmin/editprofile/jab2 |                          | ¢ ) (    | C Q- Google          |        |  |  |
| nationalt                                                                                                    | t laboratorie                                                       | prøvenummer              | søgning  | laboratorier         | log af |  |  |
| Drofil for                                                                                                    | Administrat                                                         | -or                      |          |                      |        |  |  |
| Profil for                                                                                                    | Auministrat                                                         | .or                      | 00000000 |                      |        |  |  |
| Laboratorie                                                                                                    | Andeby Central Lab                                                  |                          | Leverand | ør                   |        |  |  |
| System                                                                                                    | DuckLab 1000                                                        |                          | Nav      | n: DuckSoft          |        |  |  |
| Brugernavn                                                                                                    | lab2                                                                |                          | Kontak   | tt: Anders And       |        |  |  |
| Kodeord                                                                                                    |                                                                     |                          | E-ma     | il: anders@ducksoft. | Ы      |  |  |
| Aktiv                                                                                                    | ₹                                                                   |                          |          |                      |        |  |  |
| G                                                                                                    | em Fortryd                                                          |                          |          |                      |        |  |  |